### Short guide on the Pre-enrollment procedure

Go to 'Universitaly' portal through this link: <u>https://www.universitaly.it/index.php/</u>. In the homepage click on 'Pre-enrol now'

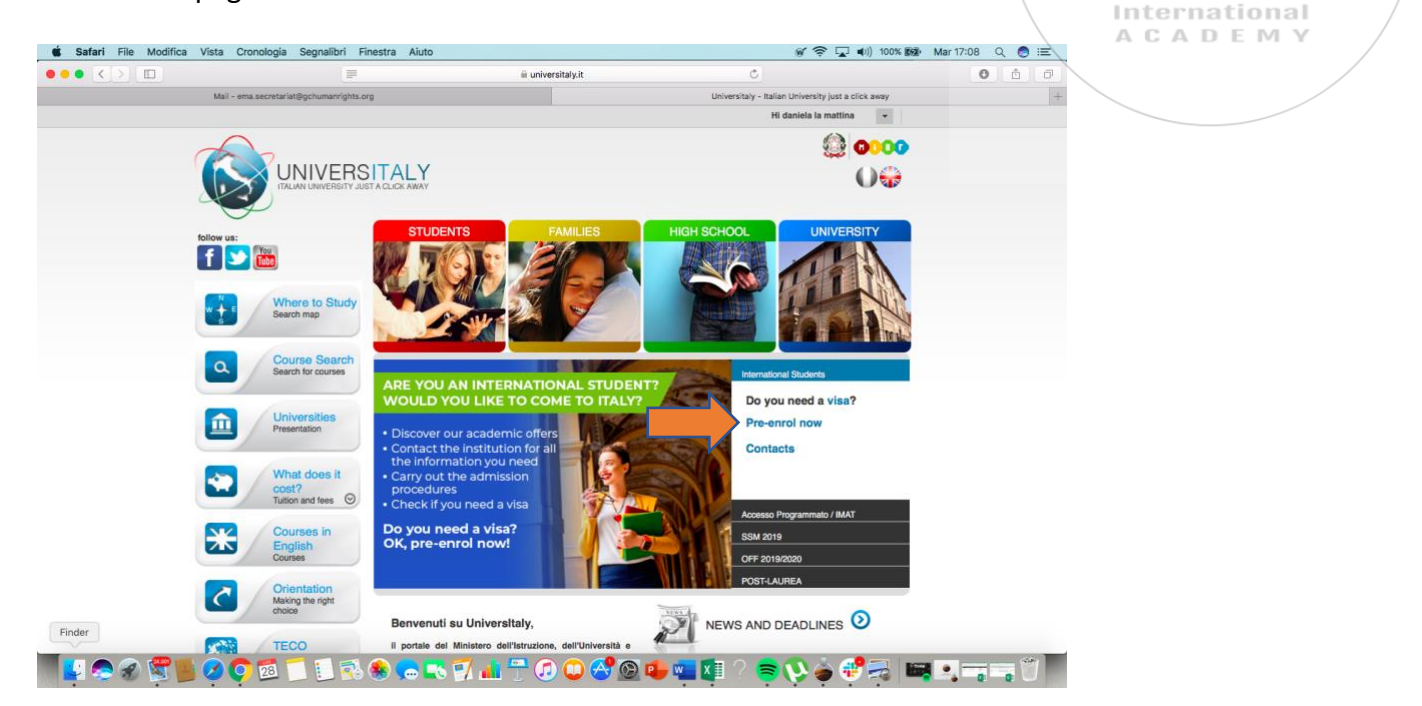

ACADEZ

N

OF A

In the next page, you will be asked to register an account. Click on "Why and how to register" and then on 'Join now'

| STUDENTS                                         | FAMILIES | HIGH SCHOOL | UNIVERSITY |
|--------------------------------------------------|----------|-------------|------------|
| . Demonstration las                              | 1-       |             |            |
| > Personal area - log                            | lin      |             |            |
| email:                                           |          |             |            |
| Password:                                        |          |             |            |
| Log in                                           |          |             |            |
|                                                  |          |             |            |
| Forgot your password?<br>Why and how to register |          |             |            |
|                                                  |          |             |            |
|                                                  |          |             |            |
|                                                  |          |             |            |
|                                                  |          |             |            |
|                                                  |          |             |            |
|                                                  |          |             |            |
|                                                  |          |             |            |

You will be asked to put your personal data, passport and contact details.

**NB**: the system asks you to provide the Italian 'tax code'. If it's possible, leave this section blank; if you cannot leave it blank, use the code that is automatically generated by the system.

ACADES Once you have signed up to the portal, you will receive an email asking you to confirm the registration.

AN 5

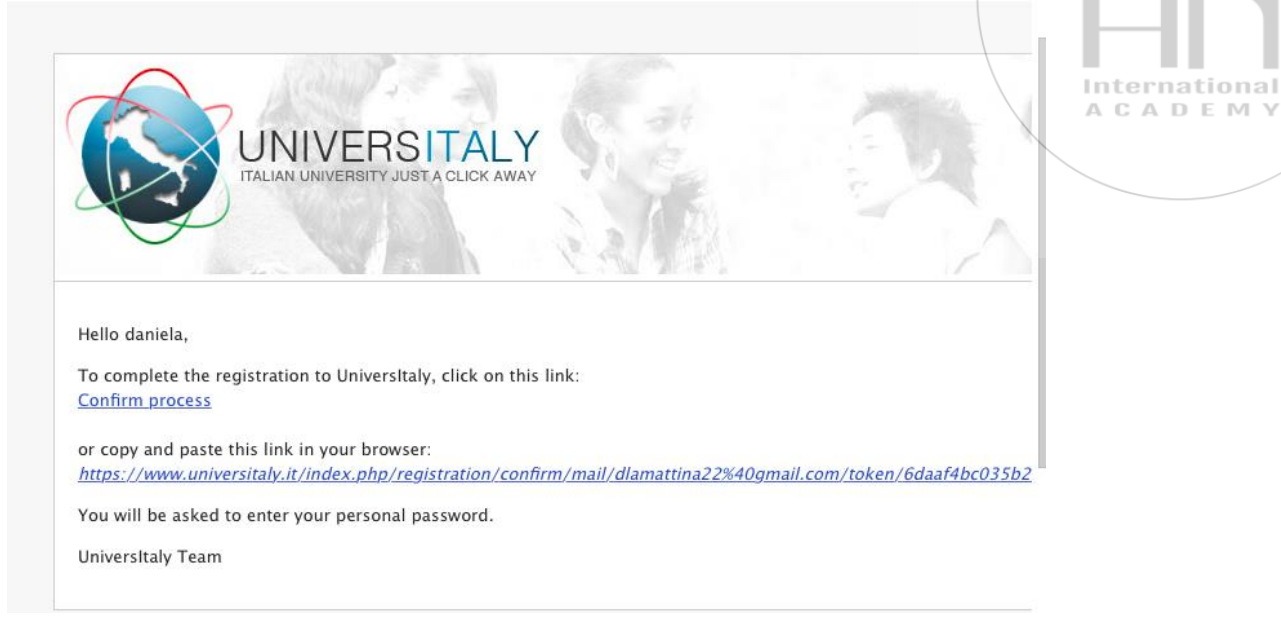

Click on 'Confirm process'. You will be redirected to the universitaly website where you will be asked to choose a personal password.

Your account is now active! You can move to the second step: the pre-enrollment.

Go back to universitaly homepage and click (again) on 'Pre-enrol now':

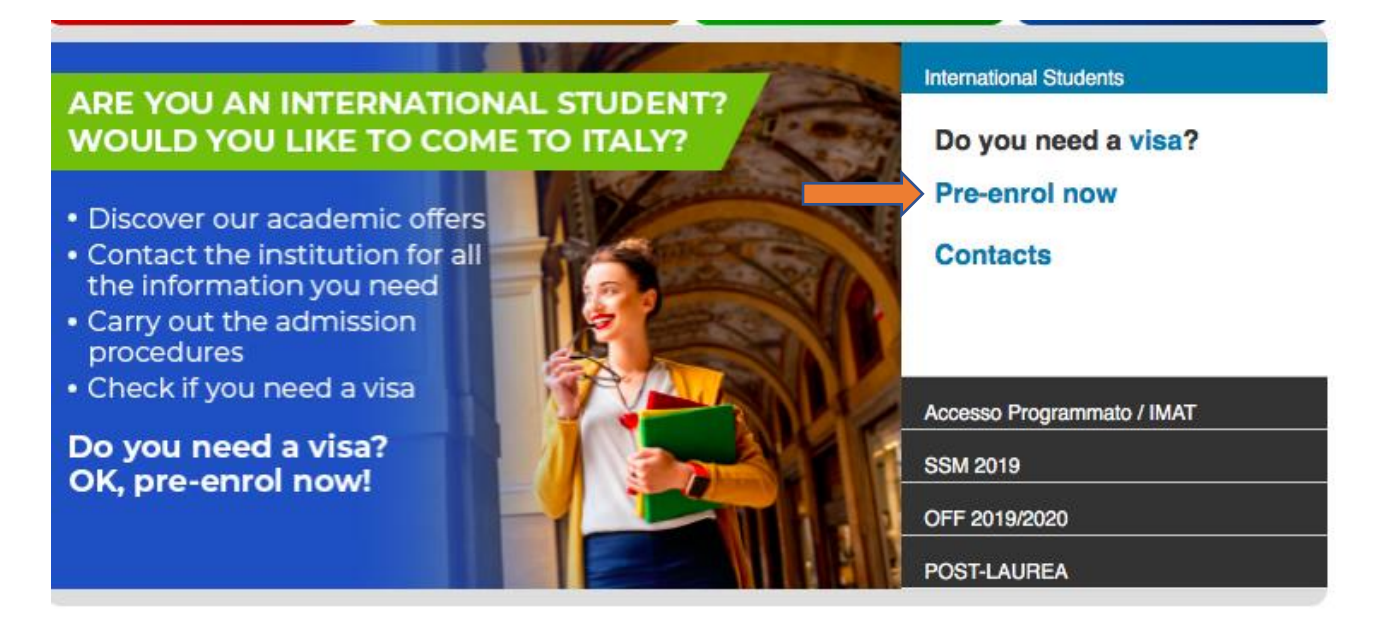

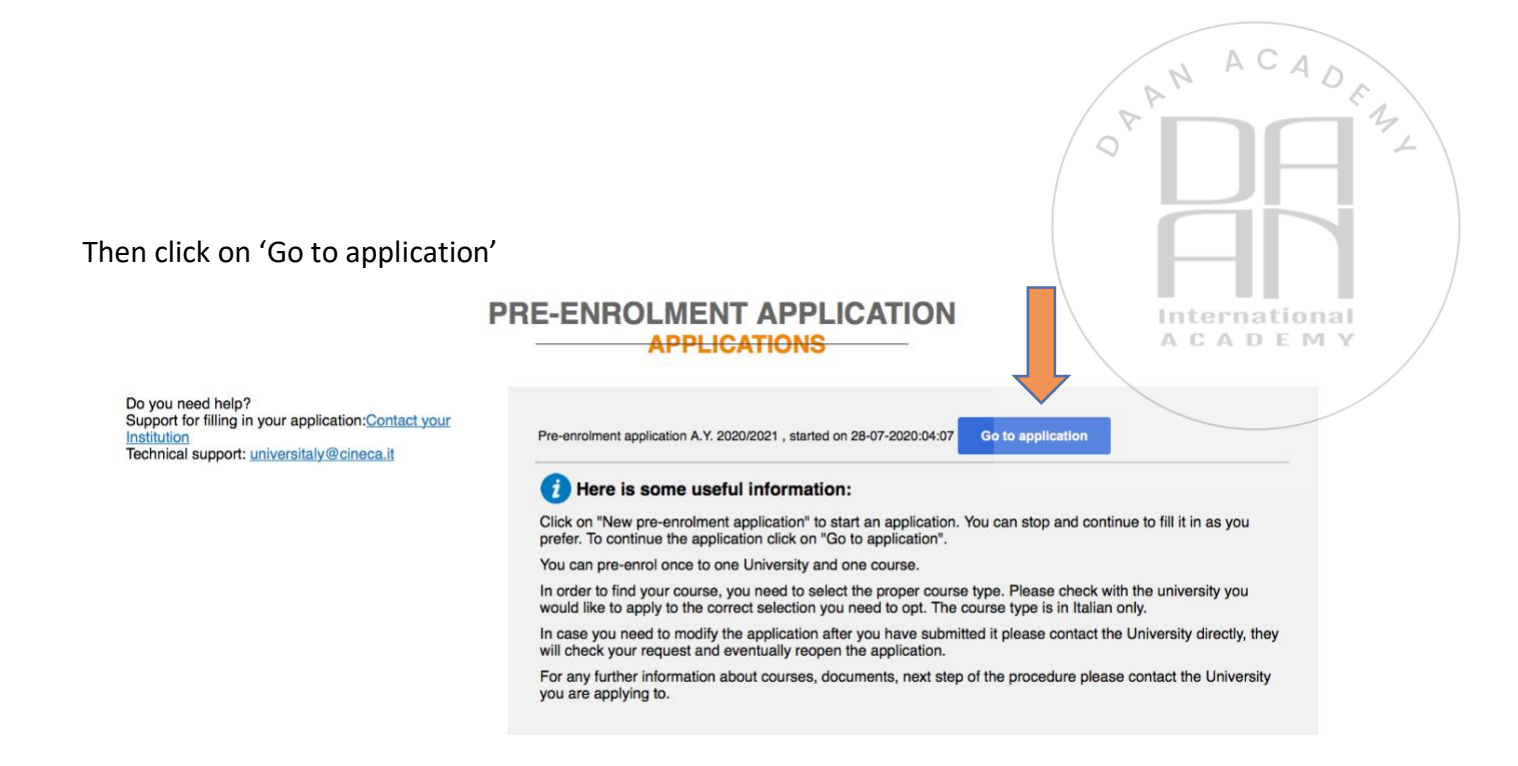

You are now accessing the Pre-enrollment application

**STEP A**: choose the **academic year** in which you want to enrol and the fill out the form with your personal data

| Choose the academic year in which you want t | o enrol / carry out the mobility |
|----------------------------------------------|----------------------------------|
| 2020/2021                                    | · · · · · ·                      |
|                                              |                                  |
|                                              |                                  |
| Personal data 🤨                              |                                  |
| Name (including your middle names)           | Surname                          |
| daniela                                      | la mattina                       |
| Birth Date                                   | Gender                           |
|                                              |                                  |
| 02/06/1982                                   | F                                |
| 02/06/1982                                   | Town/City of birth               |

### Then click on 'Go to step B'

### Step B

You will be asked to:

- Provide your passport number
- Indicate the expiry date of your passport

- Upload a passport size picture and your passport
- Indicate the Embassy where you will apply for the visa
- Indicate the reason for the visa application

| Passnort                                                         |                                                                   |
|------------------------------------------------------------------|-------------------------------------------------------------------|
| Passport number                                                  | Expiry date                                                       |
| HR203050                                                         | 14/03/2022                                                        |
| Upload a passport size picture of your face                      | Upload your valid passport                                        |
| Only pdf/jpeg/png - 10Mb max are accepted<br>Scegli file PICTURE | Only pdf/jpeg/png - 10Mb max are accepted<br>Scegli file PASSPORT |
| Visa Application                                                 |                                                                   |
| Country                                                          |                                                                   |
| ANGOLA ~                                                         |                                                                   |
| Where will you apply for a visa?                                 |                                                                   |
|                                                                  | $\sim$                                                            |
| AMBASCIATA LUANDA                                                |                                                                   |
| AMBASCIATA LUANDA                                                |                                                                   |

In the second part of the form you will be asked to provide some information on the course that you want to attend.

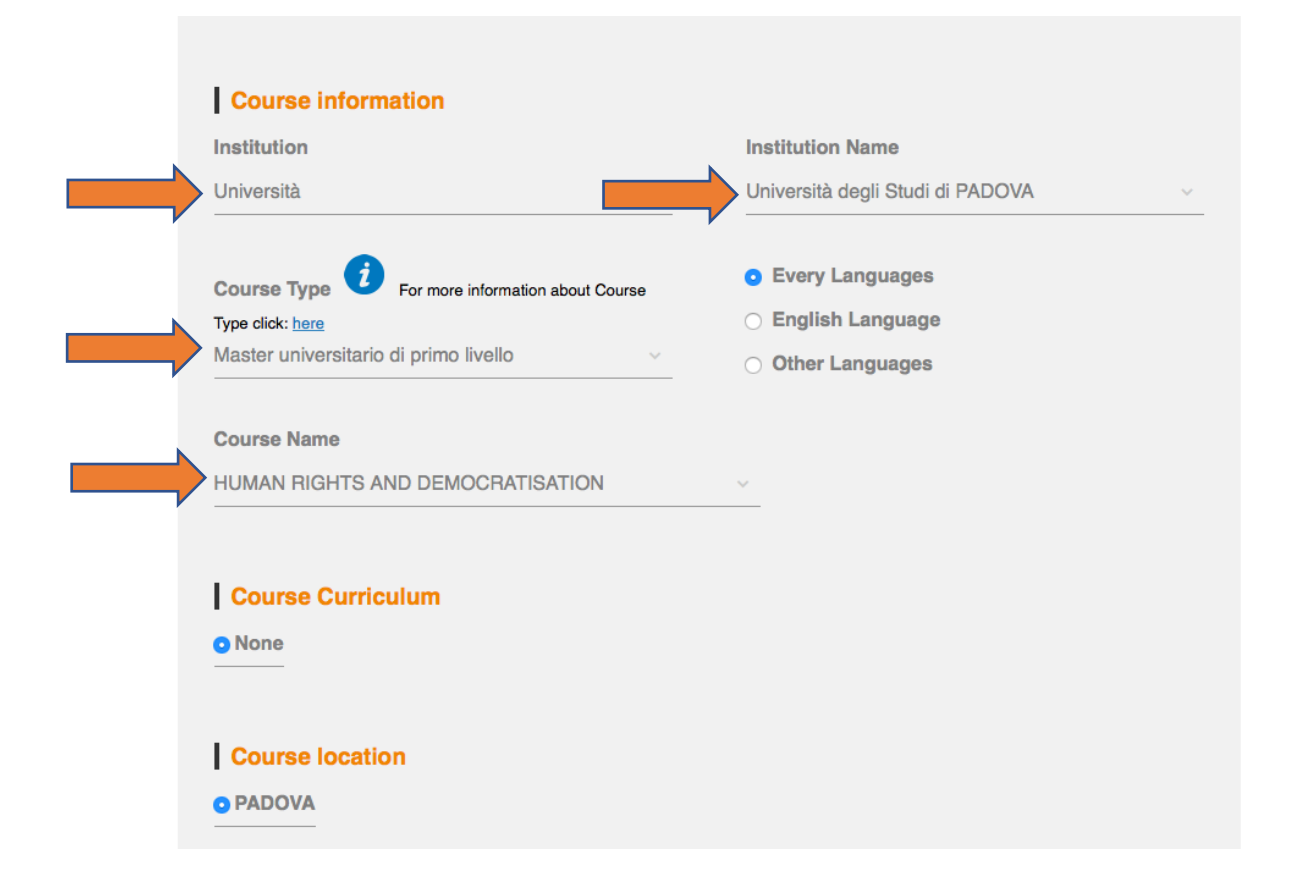

# OR DEAD FRAZINAL ACADEMY

Once you have filled out this section click on 'Go to step C'

In this section you should upload your degree certificate and final transcript. In order to upload the documents click on '**Upload qualification**'

ACA

OPAN

DEAL

|   | Qualifications                                                                                                    |                                                                                         |                          |
|---|----------------------------------------------------------------------------------------------------|-----------------------------------------------------------------------------------------|--------------------------|
|   | Upload the qualifications that allow acce<br>information provided by the institution o<br>supporting documents and language cer | ess to the chosen course, accordir<br>f higher education, with any trans<br>rtificates. | ig to the<br>lations and |
|   | Upload qualification                                                                                                    | Qualifications and langua                                                               | ge certificate           |
|   | Only pdf/jpeg/png - 10Mb max are<br>accepted<br>Scegli file   Bachelor's degree                                                 | Final Diploma                                                                           |                          |
| Ň | Qualification name                                                                                                    |                                                                                         |                          |
|   | Bachelor's degree in Global Studies                                                                                             | _                                                                                       |                          |
|   |                                                                                                    |                                                                                         |                          |
|   | Bachelor's degree in Global Studies                                                                                             | _                                                                                       |                          |

When you have uploaded all documents, click on 'Summary'.

You will be directed to the summary of your application; if everything is correct, tick the box 'I have read the data processing' and then click on 'apply for pre-enrolment'

| Apply for pre-enrolment                                   | Back to the homepage                                                                                                    |
|-----------------------------------------------------------|----------------------------------------------------------------------------------------------------|
| By pushing this button your puntitute you have chosen. Th | e-enrolment application will be sent to the University / AFAI<br>e University / AFAM / Institute will verify your application an |

For any problem, feel free to ask!